## ACCESSING LAB ATTENDANCE BY PROFESSOR

A Quick Guide on How to Get Student Tutoring Hours

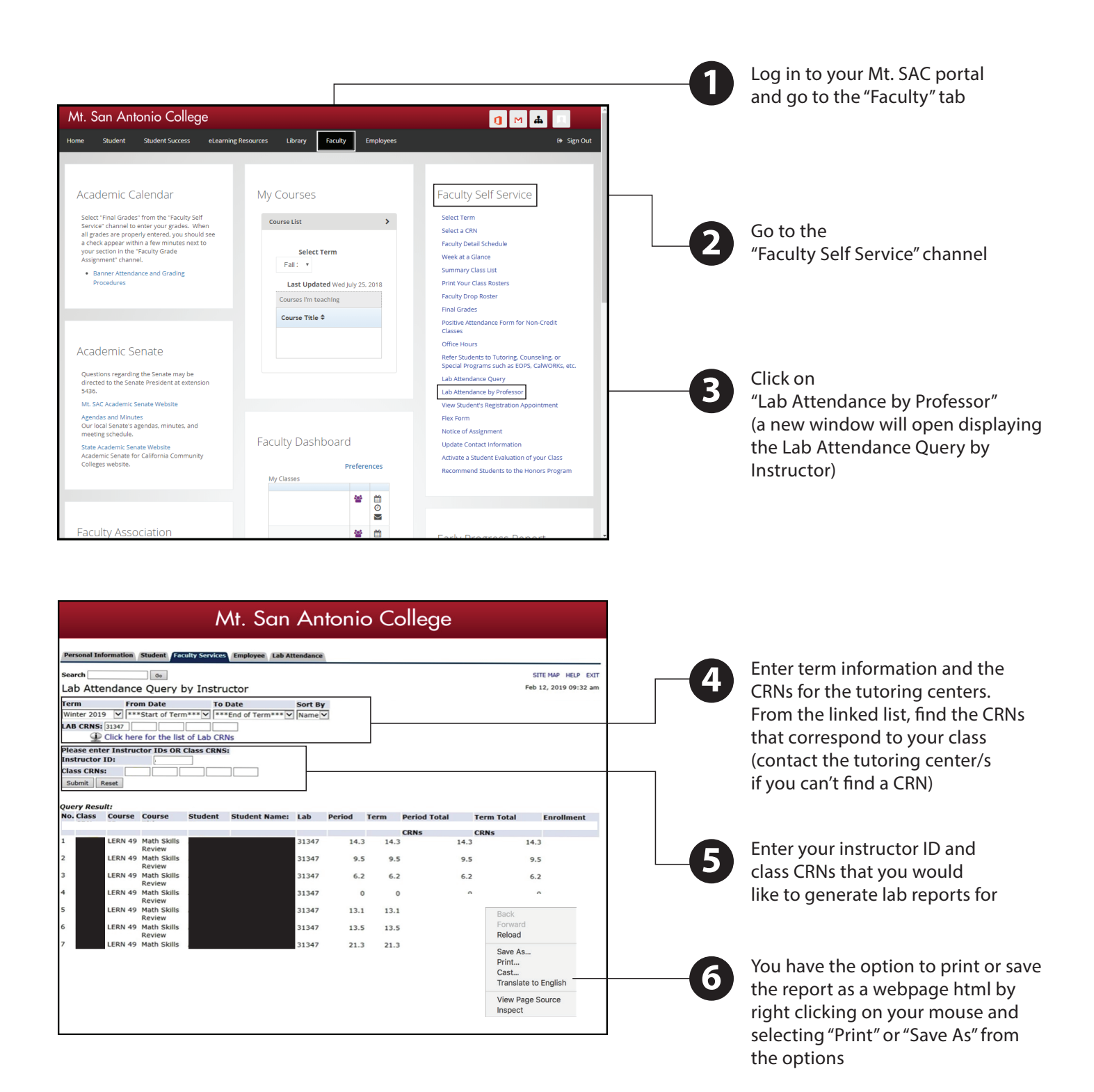